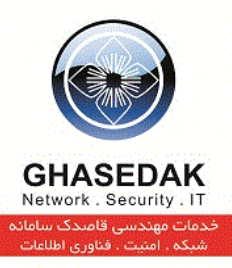

## راهنمای ساخت انواع Connction برای اتصاّل به

## نرمافزار NetBill

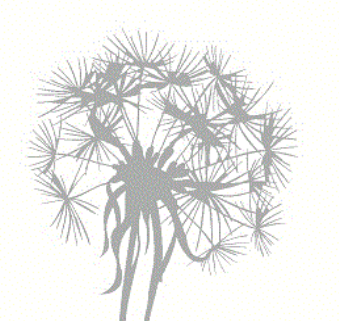

نگارش 1/3 بهار 1393

تهیه کنندگان: مهدی قنبری ، احمد ریاحی

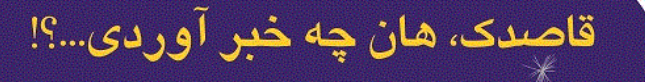

تهران، میدان رسالت، خیابان نیروی دریائی، خیابان شهدای گل، شماره ۴، تلفکس: ۷۳۰۱۰ – ۰۲۱

info@ghasedak.com www.ghasedak.com

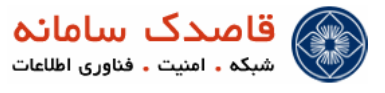

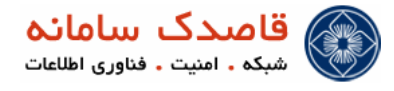

فهرست مطالب

- ا ساخت PPTP CONNECTION بر روی WINDOWS 7
  - ♦ WINDOWS 7 بر روى PPPOE CONNECTION

·----6-----

-----10--

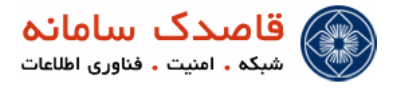

علائم و نکات بکار رفته در نوشتن این راهنما :

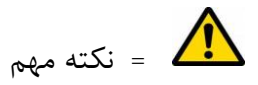

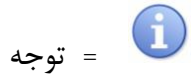

توضيحات راهنما

۱-در این راهنما منوی اصلی با علامت ( 🍫 )مشخص شده است .

۲-زیر منو ها با علامت (•)نمایش داده شده است .

۳-منوی سوم که در واقع زیر (زیرمنو)ها نمایش داده میشود با علامت (<sup>0</sup>) مشخص شده است.

۴-کلیک های موردی در صفحه ها با علامت ( /)نمایش داده میشود .

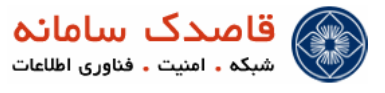

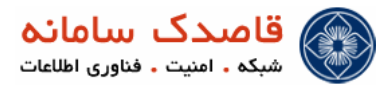

windows 7 بر روی PPTP Connection \* ساخت

برای ساخت Connection PPTP روی دکمه Start در ویندوز کلیک کرده سپس گزینه Control Panel را انتخاب کنید سپس روی گزینه

Network and Sharing Center دوبار کلیک کنید.

| djust your computer's se | ettings                           |                                      | View by: Small icons 🔻            |
|--------------------------|-----------------------------------|--------------------------------------|-----------------------------------|
| Action Center            | administrative Tools              | 📕 Adobe Gamma (32-bit)               | مُعْ Alcohol iSCSI Sharing Center |
| AutoPlay                 | 🐌 Backup and Restore              | BitLocker Drive Encryption           | Color Management                  |
| Credential Manager       | 🔮 Date and Time                   | 🗑 Default Programs                   | 📑 Desktop Gadgets                 |
| Device Manager           | B Devices and Printers            | Display                              | Ease of Access Center             |
| Flash Player (32-bit)    | Folder Options                    | Fonts                                | 🔒 Getting Started                 |
| HomeGroup                | Real Indexing Options             | Multiple Intel(R) Graphics and Media | 1 Internet Options                |
| Java                     | E Keyboard                        | Location and Other Sensors           | () Mail (32-bit)                  |
| Mouse                    | 😨 Network and Sharing Center      | 🟓 Nokia Fuse (32-bit)                | Real Cons                         |
| Parental Controls        | Performance Information and Tools | Personalization                      | 🔛 Phone and Modem                 |
| Power Options            | Programs and Features             | QuickTime (32-bit)                   | 🔊 Realtek HD Audio Manager        |
| Recovery                 | Region and Language               | 🐻 RemoteApp and Desktop Connections  | N Sound                           |
| Speech Recognition       | Sync Center                       | 1 System                             | 🛄 Taskbar and Start Menu          |
| Troubleshooting          | & User Accounts                   | 📑 Windows CardSpace                  | iiii Windows Defender             |
| Windows Firewall         | Windows Mobile Device Center      | 🚰 Windows Update                     |                                   |
|                          |                                   |                                      |                                   |
|                          |                                   |                                      |                                   |

در این صفحه گزینه Set up a new connection or network را انتخاب میکنیم.

| Control Panel Home                                             | View your basic network information and set up connections                                                                                  |  |  |
|----------------------------------------------------------------|----------------------------------------------------------------------------------------------------|--|--|
| Change adapter settings<br>Change advanced sharing<br>settings | TPC     Multiple networks     Internet     See full map     See full map                                                                    |  |  |
|                                                                | View your active networks Connect or disconnect                                                                                             |  |  |
|                                                                | VPN Connection 4 Access type: Internet<br>Work network Connection: VPN Connection                                                           |  |  |
|                                                                | Unidentified network Access type: No Internet access<br>Public network Connections: Uccal Area Connection                                   |  |  |
|                                                                | Change your networking settings                                                                                                    |  |  |
|                                                                | Set up a new connection or network<br>Set up a wireless, broadband, dial-up, ad hoc, or VPN connection; or set up a router or access point. |  |  |
|                                                                | Connect to a network<br>Connect or reconnect to a wireless, wired, dial-up, or VPN network connection.                                      |  |  |
|                                                                | Choose homegroup and sharing options                                                                                                    |  |  |
|                                                                | Access files and printers located on other network computers, or change sharing settings.                                                   |  |  |
|                                                                | Troubleshoot problems                                                                                                    |  |  |
|                                                                | Diagnose and repair network problems, or get troubleshooting information.                                                                   |  |  |
| See also                                                       |                                                                                                    |  |  |
| Internet Ontions                                               |                                                                                                    |  |  |
| Windows Eisewall                                               |                                                                                                    |  |  |
| Windows Mobile Device Center                                   |                                                                                                    |  |  |

Connect to a workplace را انتخاب و Next را بزنيد.

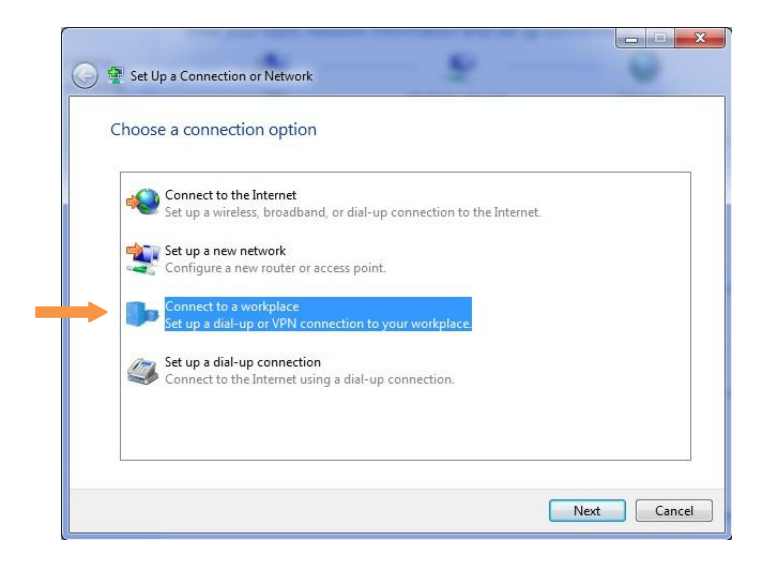

Use my Internet connection(VPN) را از بين گزينه ها انتخاب و Next را می زنيم.

| н | low do you want to connect?                                              |                                     |           |
|---|--------------------------------------------------------------------------|-------------------------------------|-----------|
| • | Use my Internet connection (V<br>Connect using a virtual private network | PN)<br>(VPN) connection through the | Internet. |
| - | Dial directly     Connect directly to a phone number wit                 | hout going through the Intern       | et.       |
| M | (hat is a VPN connection?                                                |                                     | Consel    |

در قسمت Internet address ای پی میکروتیک یا سروری که سرویس VPN راه اندازی شده را وارد میکنیم .

| Type the Internet a                                                                                              | ddress to connect to                                                                                                    |  |
|----------------------------------------------------------------------------------------------------|----------------------------------------------------------------------------------------------------|--|
| Your network administra                                                                                          | ator can give you this address.                                                                                                    |  |
| Internet address:                                                                                                | Example:Contoso.com or 157.54.0.1 or 3ffe:1234::1111]                                                                                     |  |
| Destination name:                                                                                                | VPN Connection 2                                                                                                    |  |
| Use a smart card<br>Control Use a smart card<br>Control Use a smart card<br>This option allow<br>Don't connect n | ole to use this connection<br>vs anyone with access to this computer to use this connection.<br>ow; just set it up so I can connect later |  |

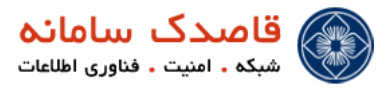

شدر این پنچره نام کاربری و پسوردی که در netbill ایجاد کردید را وارد میکنید و گزینه connect میزنیم .

| User name:         | 1                             |  |
|--------------------|-------------------------------|--|
| Password:          |                               |  |
|                    | Show characters               |  |
| Demois (autienelly | <u>Remember this password</u> |  |
| Domain (optional). |                               |  |
|                    |                               |  |

در این پنجره دکمه Skip را زده و وارد Control panel شده و گزینه Network and Sharing Center را میزنیم . در این صفحه روی گزینه change adapter settings کلیک کرده .

| Control Panel +              | II Control Panel Items   Network and Sharing Center                           |                         | • +• Se |
|------------------------------|-------------------------------------------------------------------------------|-------------------------|---------|
| Control Panel Home           | View your basic network information and set up connections                    |                         |         |
| Change adapter settings      | · · · · · · · · · · · · · · · · · · ·                                         | See full map            |         |
| Change advanced sharing      |                                                                               |                         |         |
| settings                     | /PC Multiple networks Internet<br>(This computer)                             |                         |         |
|                              | View your active networks                                                     | Connect or disconnect   |         |
|                              |                                                                               |                         |         |
|                              | VPN Connection 4 Access type: Internet                                        | nation                  |         |
|                              | Work network                                                                  | nection                 |         |
|                              | Unidentified network Access type: No Intern                                   | et access               |         |
|                              | Public network Connections: U Local Are                                       | a Connection            |         |
|                              | Change your networking settings                                               |                         |         |
|                              | Set up a new connection or network                                            |                         |         |
|                              | Set up a wireless, broadband, dial-up, ad hoc, or VPN connection; or set up a | router or access point. |         |
|                              | Connect to a network                                                          |                         |         |
|                              | Connect or reconnect to a wireless, wired, dial-up, or VPN network connecti   | on.                     |         |
|                              |                                                                               |                         |         |
|                              | Choose homegroup and sharing options                                          |                         |         |
|                              | Access files and printers located on other network computers, or change sha   | ining settings.         |         |
|                              | Troubleshoot problems                                                         |                         |         |
|                              | Diagnose and repair network problems, or get troubleshooting information.     |                         |         |
| See also                     |                                                                               |                         |         |
| HomeGroup                    |                                                                               |                         |         |
| Internet Options             |                                                                               |                         |         |
| Windows Firewall             |                                                                               |                         |         |
| Windows Mobile Device Center |                                                                               |                         |         |

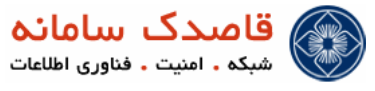

روی connection vpn که ساختم راست کلیک کرده و گزینه Properties را میزنیم.

| VPN Connection<br>VPN Connection 4<br>WAN Miniport (PPTP) |   | Disconnect<br>Status      |
|-----------------------------------------------------------|---|---------------------------|
|                                                           |   | Set as Default Connection |
|                                                           |   | Create Copy               |
|                                                           |   | Create Shortcut           |
|                                                           |   | Delete                    |
|                                                           | ۲ | Rename                    |
|                                                           | 1 | Properties                |

در قسمت Type of VPN گزینه (PPTP) وا انتخاب میکنیم.

در قسمت Data encryption الخاب ميكنيم.

تمام تیک ها در این صفحه را برداشته و فقط تیک گزینه (Unencrypted password (PAP را میزنیم.

| 1 - manual |                                                                                                    |
|------------|----------------------------------------------------------------------------------------------------|
| Туре       | of VPN:                                                                                                    |
| Point      | to Point Tunneling Protocol (PPTP)                                                                                                    |
| Data e     | Advanced setting                                                                                                    |
| No er      | ncryption allowed (server will disconnect if it requires encry                                                                                                    |
| Auth       | entication                                                                                                    |
| OL         | lse Extensible Authentication Protocol (EAP)                                                                                                    |
| 1          |                                                                                                    |
|            | <b>n</b>                                                                                                    |
|            | Properties                                                                                                    |
| A (        | llow these protocols                                                                                                    |
|            |                                                                                                    |
|            |                                                                                                    |
|            | Unencrypted password (PAP)                                                                                                    |
|            |                                                                                                    |
|            | Challenge Handshake Authentication Protocol (CHAP)                                                                                                    |
|            | <br>Challenge Handshake Authentication Protocol (CHAP)<br>]] Microsoft CHAP Version 2 (MS-CHAP v2)                                                                                                    |
|            | Challenge Handshake Authentication Protocol (CHAP) Challenge Handshake Authentication Protocol (CHAP) Challe |

حال بر روی ok کلیک کنید

برروی Connect کلیک کرده و از مزایای این سرویس استفاده کنید.

| 🐓 Connect VF                       | PN Connection                                                                    |
|------------------------------------|----------------------------------------------------------------------------------|
|                                    |                                                                                  |
| User name:                         | test                                                                             |
| Password:                          | [To change the saved password, click here]                                       |
| Save this u<br>Me only<br>Solution | user name and password for the following users:<br>y<br>e who uses this computer |
| Connect                            | Cancel Properties Help                                                           |

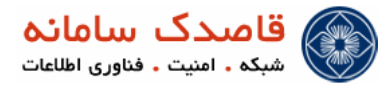

بر روی PPPOE Connection بر روی windows 7

ابتدا به Control Panel و سپس به Network and sharing Center بروید و برروی Control Panel عربی و مربوی Network and sharing Center د منه کنید .

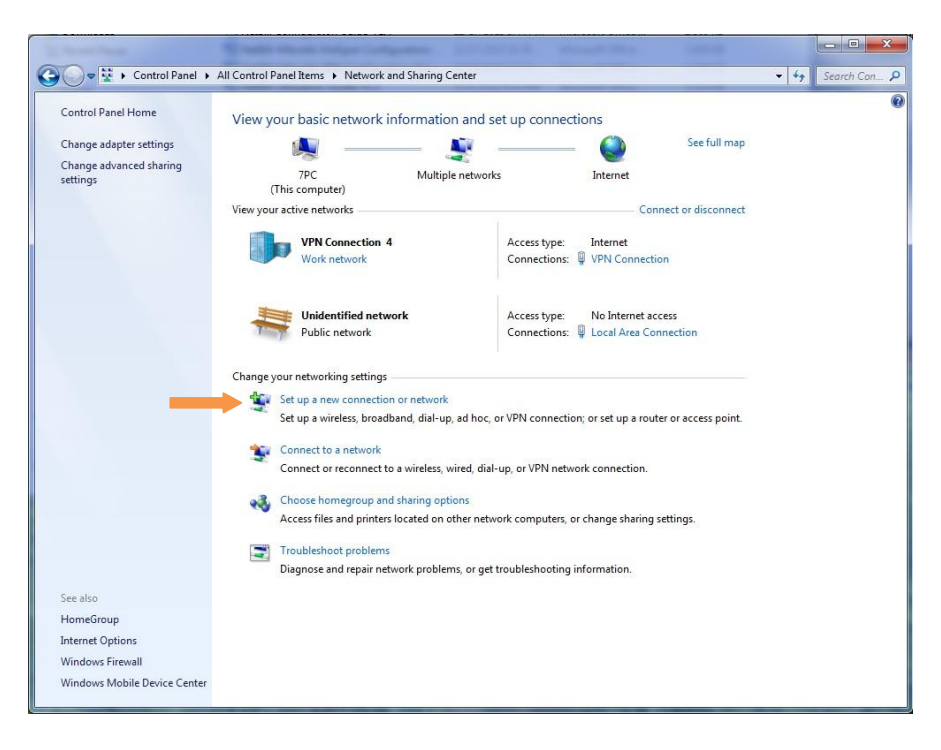

در پنجرهی باز شده روی Connect to the Internet کلیک کنید .

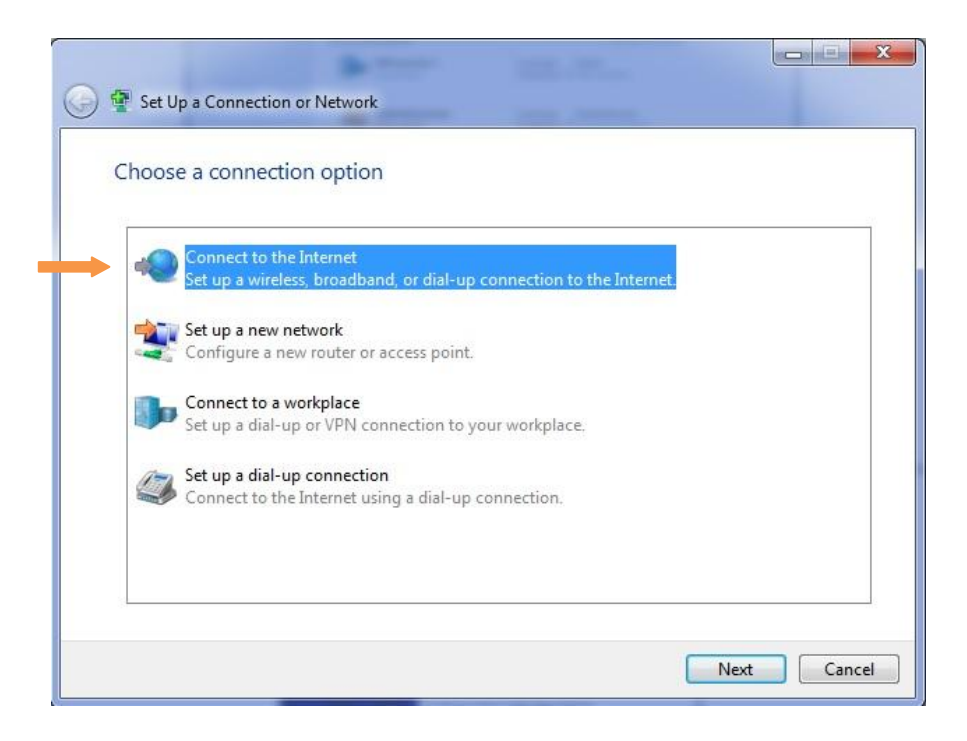

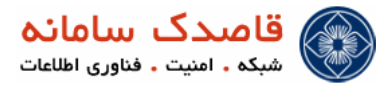

همانند شکل گزینه Broadband را انتخاب کرده و برروی Next کلیک کنید.

| Generation Connect to the Internet                                 |        |
|--------------------------------------------------------------------|--------|
|                                                                    |        |
| How do you want to connect?                                        |        |
|                                                                    |        |
| Broadband (PPPoE)                                                  |        |
| Connect using DSL or cable that requires a user name and password. |        |
|                                                                    |        |
|                                                                    |        |
|                                                                    |        |
|                                                                    |        |
|                                                                    |        |
|                                                                    |        |
|                                                                    |        |
|                                                                    |        |
|                                                                    |        |
|                                                                    |        |
|                                                                    |        |
| Show connection options that this computer is not set up to use    |        |
| Help me choose                                                     |        |
|                                                                    |        |
|                                                                    |        |
|                                                                    | Cancel |

در این مرحله نام کاربری و پسورد که در نت بیل ایجاد کردیم را وارد میکنیم Next کلیک کنید

| Type the informatic  | on from your Internet service prov          | ider (ISP)         |
|----------------------|---------------------------------------------|--------------------|
| User name:           | test                                        |                    |
| Password:            | •••                                         |                    |
|                      | Show characters                             |                    |
|                      | Remember this password                      |                    |
| Connection name:     | Broadband Connection                        |                    |
|                      |                                             |                    |
| 😵 🔲 Allow other peop | le to use this connection                   |                    |
| This option allow    | s anyone with access to this computer to us | e this connection. |

در این پنجره دکمه Skip را زده و وارد Control panel شده و گزینه Network and Sharing Center را میزنیم . در این صفحه روی گزینه change adapter settings کلیک کرده .

| Control Panel Home                  |                                                                                                    |  |
|-------------------------------------|----------------------------------------------------------------------------------------------------|--|
|                                     | View your basic network information and set up connections                                                                                  |  |
| Change adapter settings             | 🧏 🐓 🥹 See full map                                                                                                    |  |
| Change advanced sharing<br>settings | 7PC Multiple networks Internet<br>(This computer)                                                                                           |  |
|                                     | View your active networks Connect or disconnect                                                                                             |  |
|                                     | VPN Connection 4 Access type: Internet<br>Work network: Connections: VPN Connection                                                         |  |
|                                     | Unidentified network Access type: No Internet access<br>Public network Connection: U Local Area Connection                                  |  |
|                                     | Change your networking settings                                                                                                    |  |
|                                     | Set up a new connection or network<br>Set up a wireless, broadband, dial-up, ad hoc, or VPN connection; or set up a router or access point. |  |
|                                     | Connect to a network<br>Connect or reconnect to a wireless, wired, dial-up, or VPN network connection.                                      |  |
|                                     | Choose homegroup and sharing options                                                                                                    |  |
|                                     | Access files and printers located on other network computers, or change sharing settings.                                                   |  |
|                                     | Troubleshoot problems                                                                                                    |  |
|                                     | Diagnose and repair network problems, or get troubleshooting information.                                                                   |  |
| See also                            |                                                                                                    |  |
| HomeGroup                           |                                                                                                    |  |
| Internet Options                    |                                                                                                    |  |

روی Broadband Connection که ساختم راست کلیک کرده و گزینه Properties را میزنیم.

| WAN Miniport (PPPOE) |   |                              |
|----------------------|---|------------------------------|
|                      |   | Connect                      |
|                      |   | Status                       |
|                      |   | Cancel as Default Connection |
|                      |   | Create Copy                  |
|                      |   | Create Shortcut              |
|                      | 1 | Delete                       |
|                      | 1 | Rename                       |
|                      | - | Properties                   |

در قسمت Data encryption اگزینه No encryption allowed را انخاب میکنیم.

تمام تیک ها در این صفحه را برداشته و فقط تیک گزینه (Unencrypted password (PAP را میزنیم.

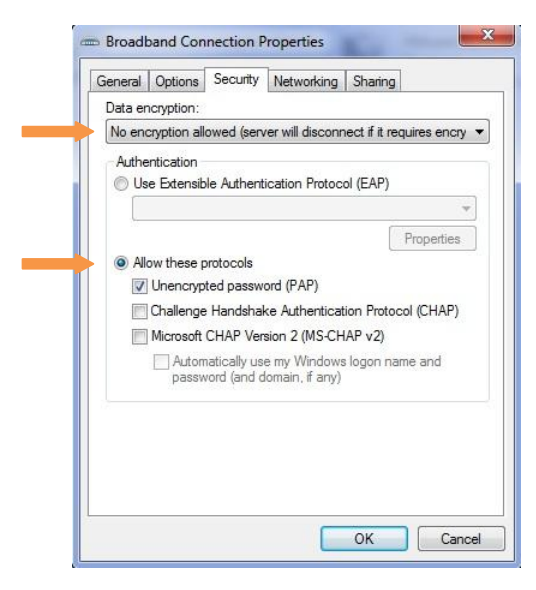

حال بر روی ok کلیک کنید

برروی Connect کلیک کرده و از مزایای این سرویس استفاده کنید.

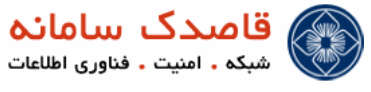

| Connect VF                        |                                                                                  |
|-----------------------------------|----------------------------------------------------------------------------------|
| User name:                        | test                                                                             |
| Password:                         | [To change the saved password, click here]                                       |
| Save this u<br>Me only<br>Me only | iser name and password for the following users:<br>y<br>e who uses this computer |
| Connect                           |                                                                                  |